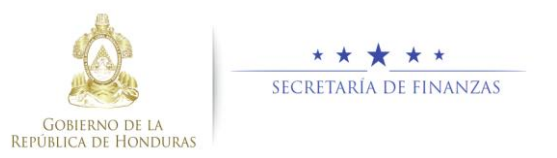

## Guía rápida SIAFI GES Aprobar o Rechazar PEG Dirección Coordinación General de Gobierno

## Acceso al Sistema

 Ingrese su usuario y su contraseña en la pantalla de inicio

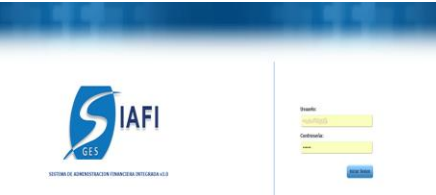

**Nota:** si no sabe su usuario o contraseña ponerse en contacto con el gestor de usuarios de su institución.

Debe de seleccionar la Gestión y pulsar en Ingresar.

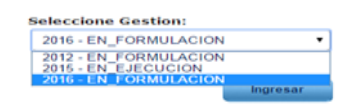

 Ingreso a Objetivos Estrategicos de Gobierno.

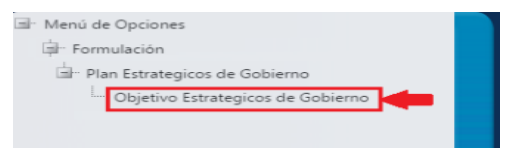

Una vez que el usuario ha ingresado al sistema, aparece la pantalla principal con el menú de opciones que deberá expandir pulsando el botón de en la opción "Formulación", "Plan Estrategicos de Gobierno" y "Objetivos Estrategicos de Gobierno".

Debe de seleccionar restricción de seguridad según Institucion Asignada por el sistema de seguridad para proceder a la Administracion del Plan Estratégico de Gobierno

| Menú de <u>Opciones - Sub</u><br>sistema de Presupuesto - Formulación - Plan Estratégicos de Gobierno - Objetivo Estrategicos de Gobierno |                                |                      |          |    |
|----------------------------------------------------------------------------------------------------|--------------------------------|----------------------|----------|----|
| 12                                                                                                    |                                |                      |          | l) |
| Mostrar 10 • entradas Busca                                                                                                    |                                |                      |          |    |
| Sel - Institucion 0                                                                                                    | Nombre                         | 0                    | Estado   | 0  |
| 280 Secretaria de Coor                                                                                                    | rdinación General del Gobierno |                      | APROBADO |    |
| Mostrando 1 a 1 de 1 entradas Primero                                                                                                    |                                | Anterior 1 Sigulente | Ultimo   |    |

## Administración Plan Estratégicos de Gobierno

## Aprobar Registros

Pulsar en el botón i para aprobar los registros.

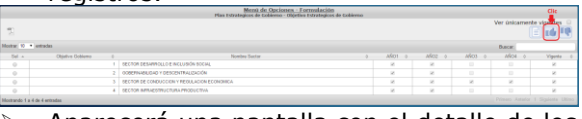

Aparecerá una pantalla con el detalle de los registros para su revisión. Pulsar en el botón el para aprobar los registros.

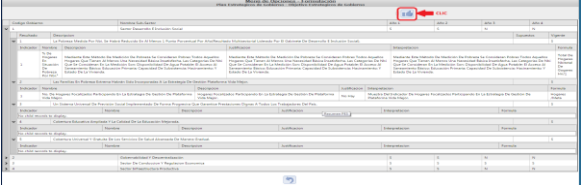

Podrá enviar vía correo electrónico la notificación de la solicitud de aprobación. Llenar los campos de Para, Asunto y el recuadro con los detalles, pulsar envir.

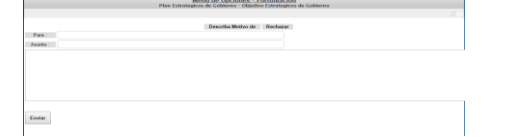

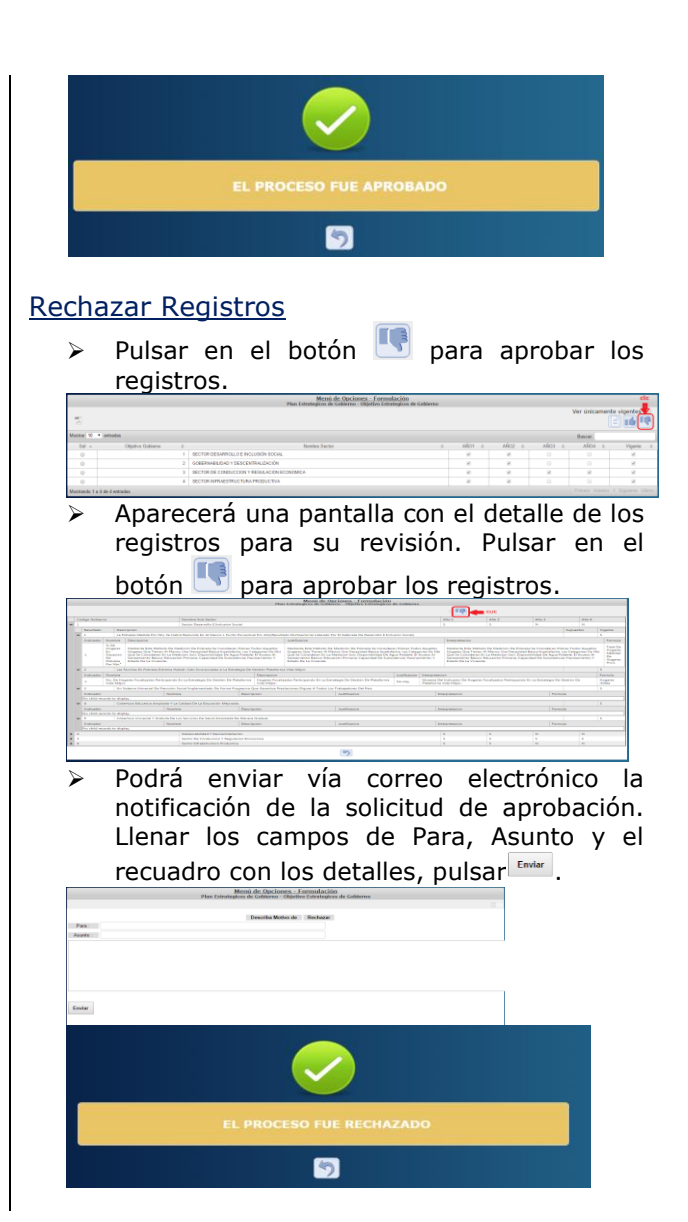